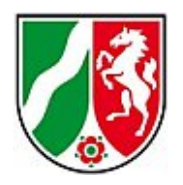

## Ändern des Zeugniskopfes im Reportdesigner

Speichern Sie den Zeugniskopf im Reportverzeichnis der SchILD-NRW-Installation im Unterordner "Header\_Footer"

| nisieren 🔻 🛛 In Bibli | othek aufnehmen 🔻 🛛 Freigeben für 👻 | Brennen Neuer Ord       | lner     |
|-----------------------|-------------------------------------|-------------------------|----------|
| avoriten              | Name                                | Änderungsdatum          | Тур      |
| Zuletzt besucht       | 퉬 Aktuelle Downloads                | 18.01.2012 19:07        | Dateiord |
| Desktop               | 퉬 Beispiele                         | 07.09.2011 12:15        | Dateiord |
| Dropbox               | 퉬 Bescheinigungen                   | 06.09.2011 15:23        | Dateiord |
| public (qnap-server)  | 鷆 Briefe                            | 06.09.2011 15:23        | Dateiord |
| Pfotenhauer           | 🎉 Formulare                         | 06.09.2011 15:23        | Dateiord |
| RAD Studio            | 🐌 Header_Footer                     | 14.01.2012 17:39        | Dateiord |
| Übertragung           | Listen Erstelldatum: 06.09.20       | 11 15:108.09.2011 13:25 | Dateiord |

Öffnen Sie nun Ihr SchILD-NRW-Programm und gehen Sie unter **Druckausgabe > Report-Explorer aufrufen** in die Reportverwaltung.

Dort können Sie nun im Ordner *Header\_Footer* den Report durch Anklicken mit der rechten Maustaste und *Report bearbeiten* zur Bearbeitung öffnen.

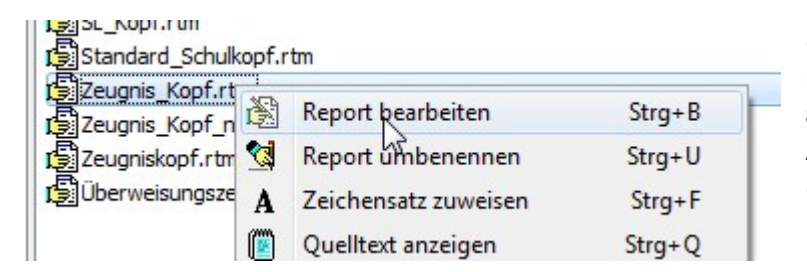

Sollte der Zeugnis\_Kopf.rtm noch nicht sichtbar sein, aktualisieren Sie bitte die Ansicht durch Klick auf das Symbol:

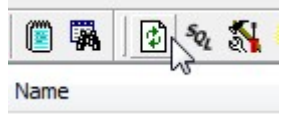

Nun können Sie durch Doppelklick auf das Label die Angaben zur

Sekundarstufenform ändern. Es lassen sich auch weitere

Datenfelder oder Labels einfügen.

Bitte vergessen Sie nicht, unter **Datei > Speichern** den Kopf auch zu speichern!

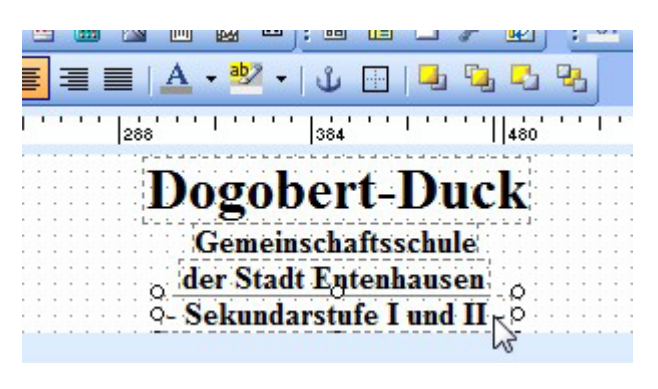